# S S

# 「易賞錢」獎賞計劃

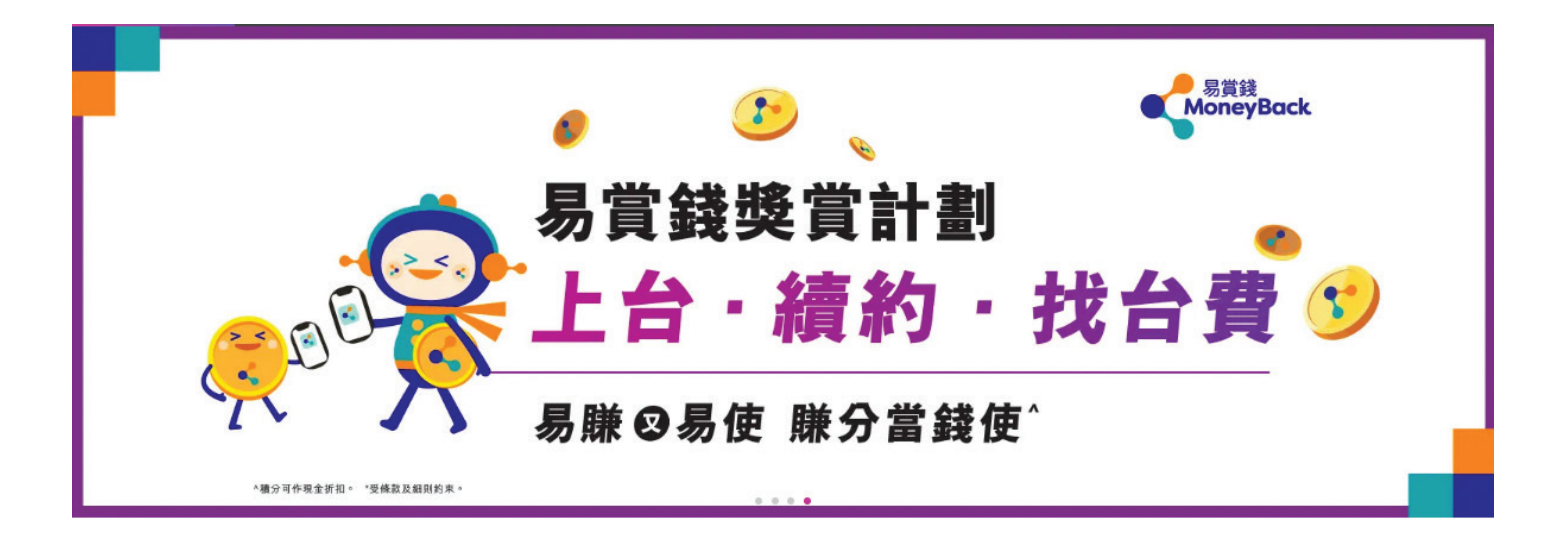

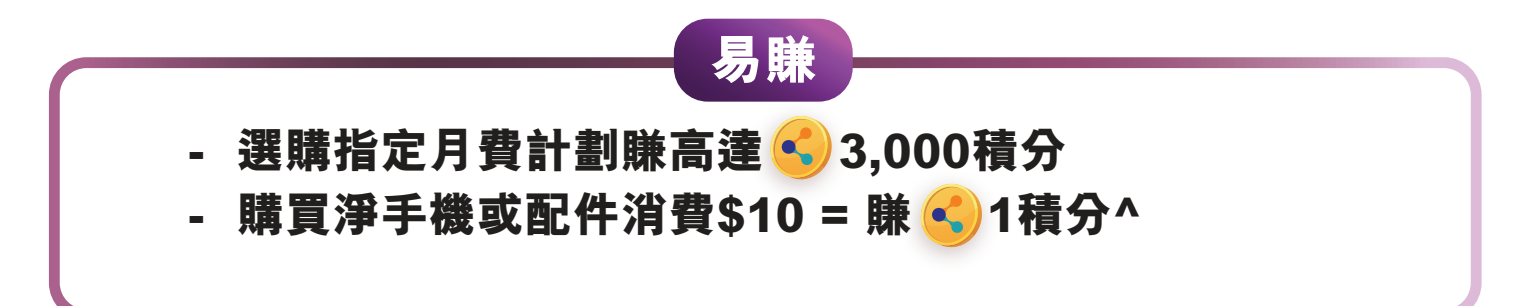

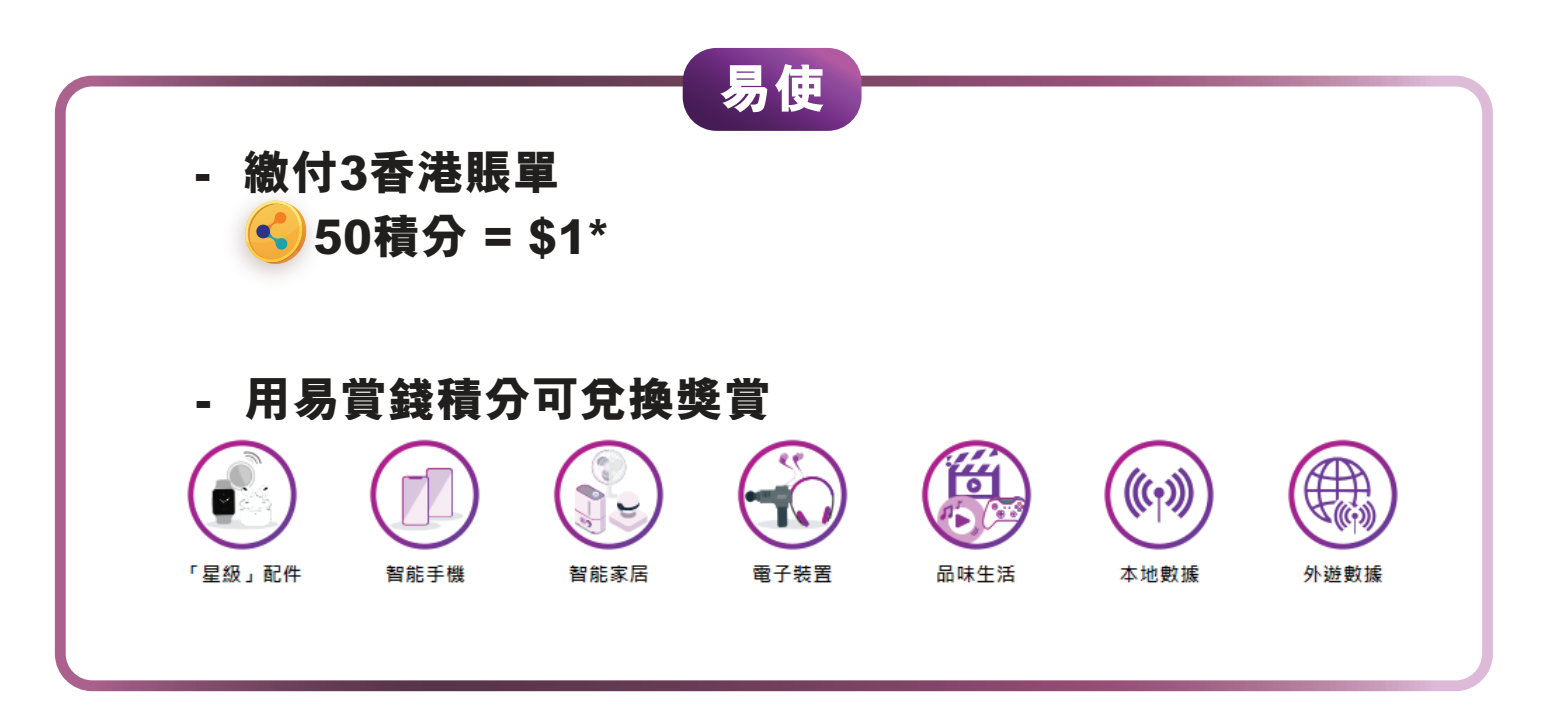

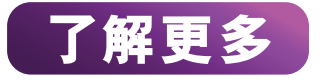

\*每日最多可兑换50,000易賞錢積分以繳交月費。 ^優惠適用於 3Shop購買淨手機或配件 / 於 3香港@豐澤店中店上台同時購買淨手機。 優惠受條款及細則約束,詳情請向店員查詢。

# 「易賞錢」綁定教學

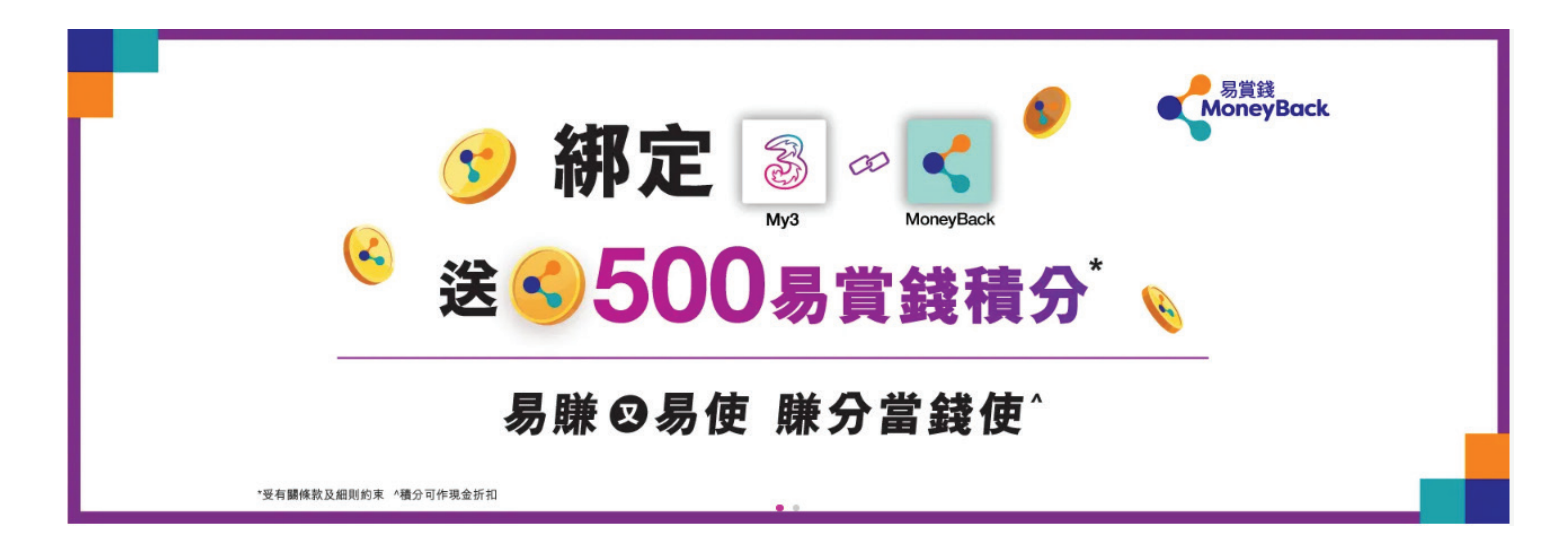

## 適用於已有易賞錢App會員之客戶

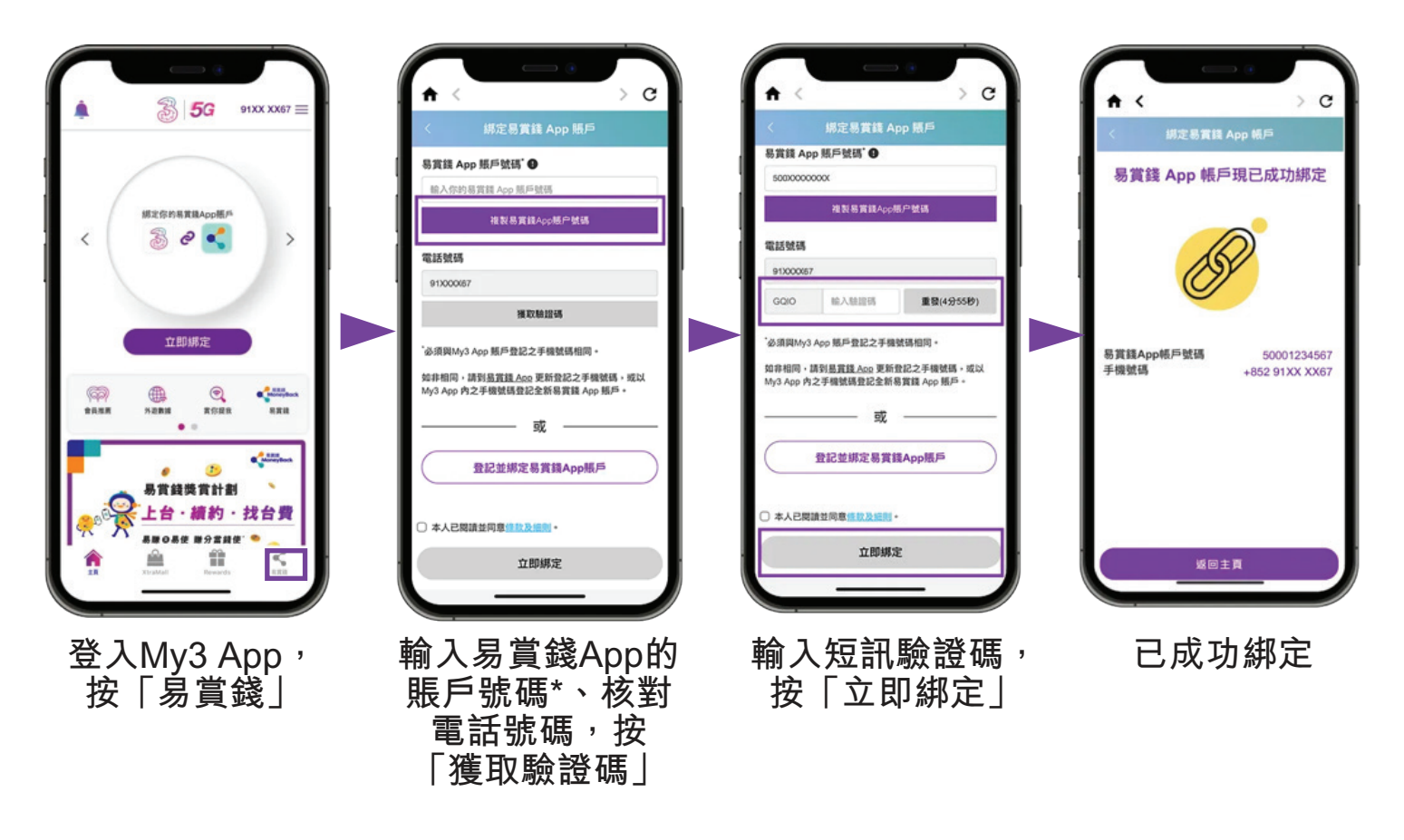

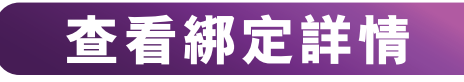

# 「易賞錢」綁定教學

## 適用於非易賞錢App 會員之客戶

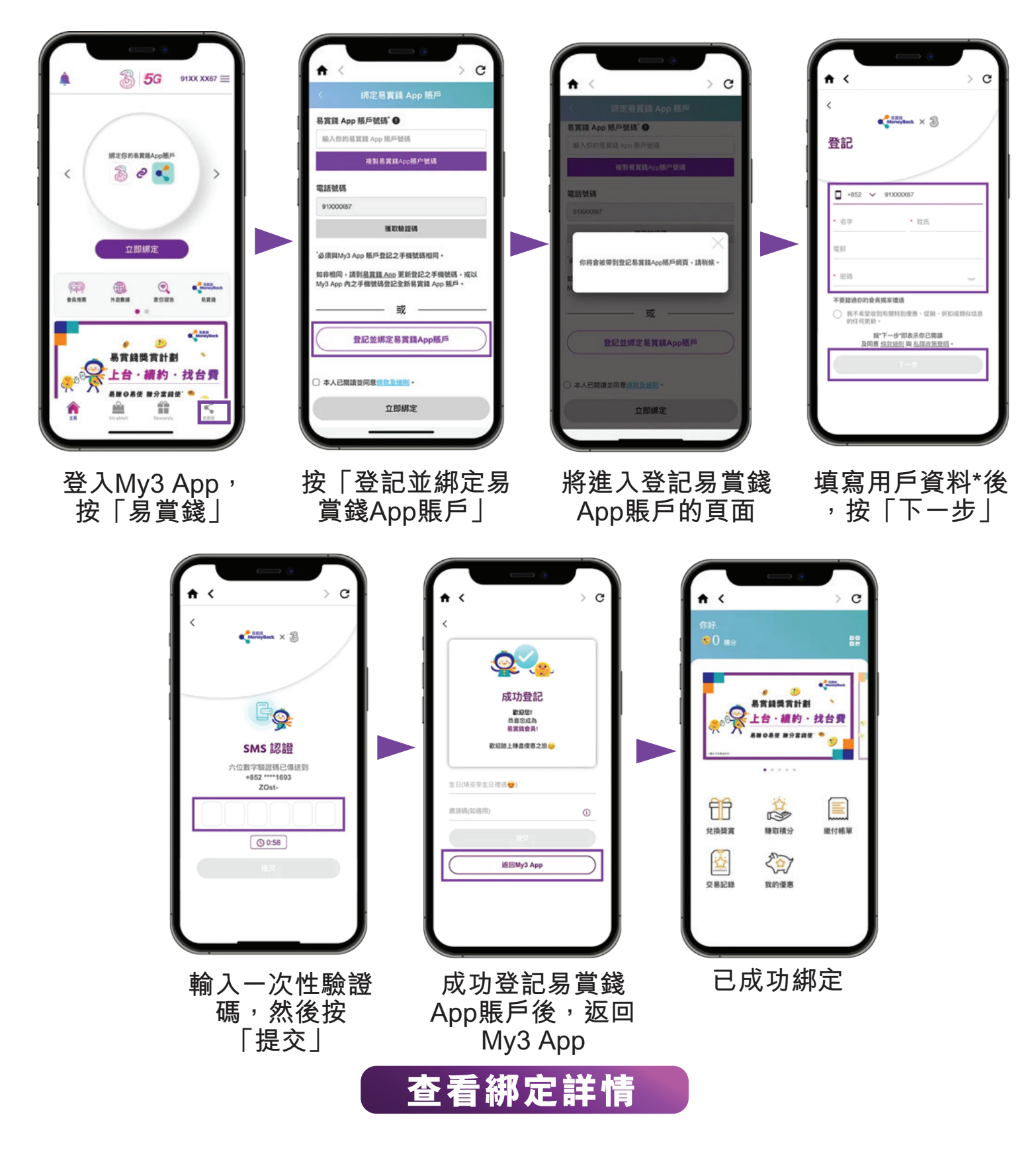

# 信用卡禮遇

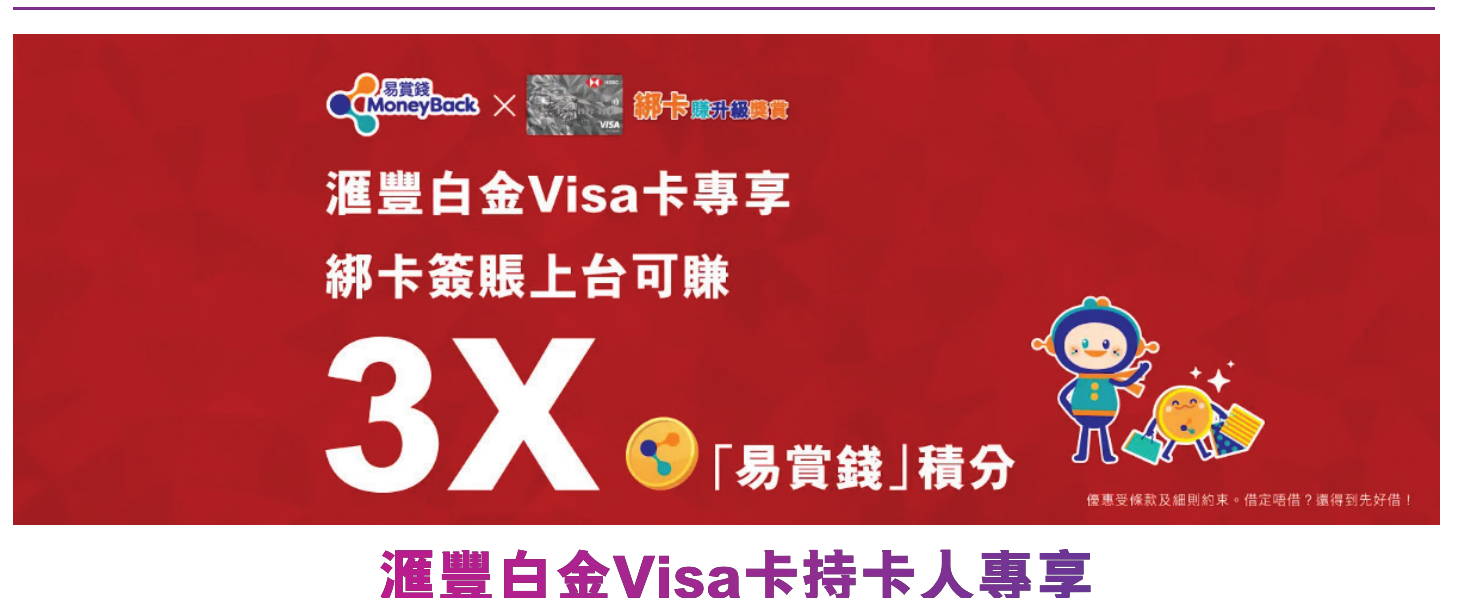

## 於3Shop出示已綁定至易賞錢App的滙豐白金Visa, 盡享各種服務禮遇

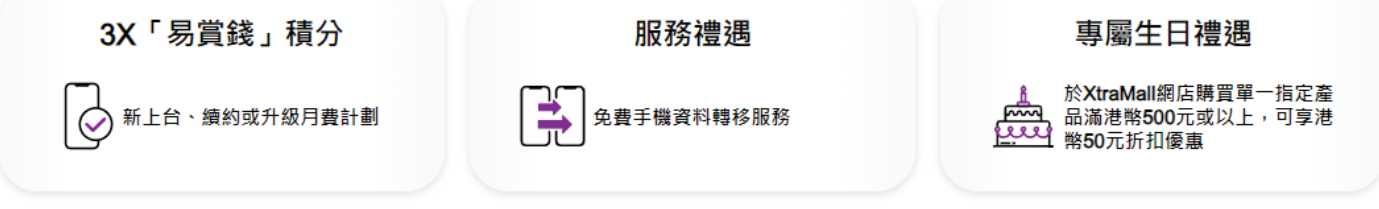

如何賺取易賞錢積分

1. 於選購指定5G月費計劃前<sup>,</sup>按以下步驟綁定滙豐白金Visa卡至易賞錢App :

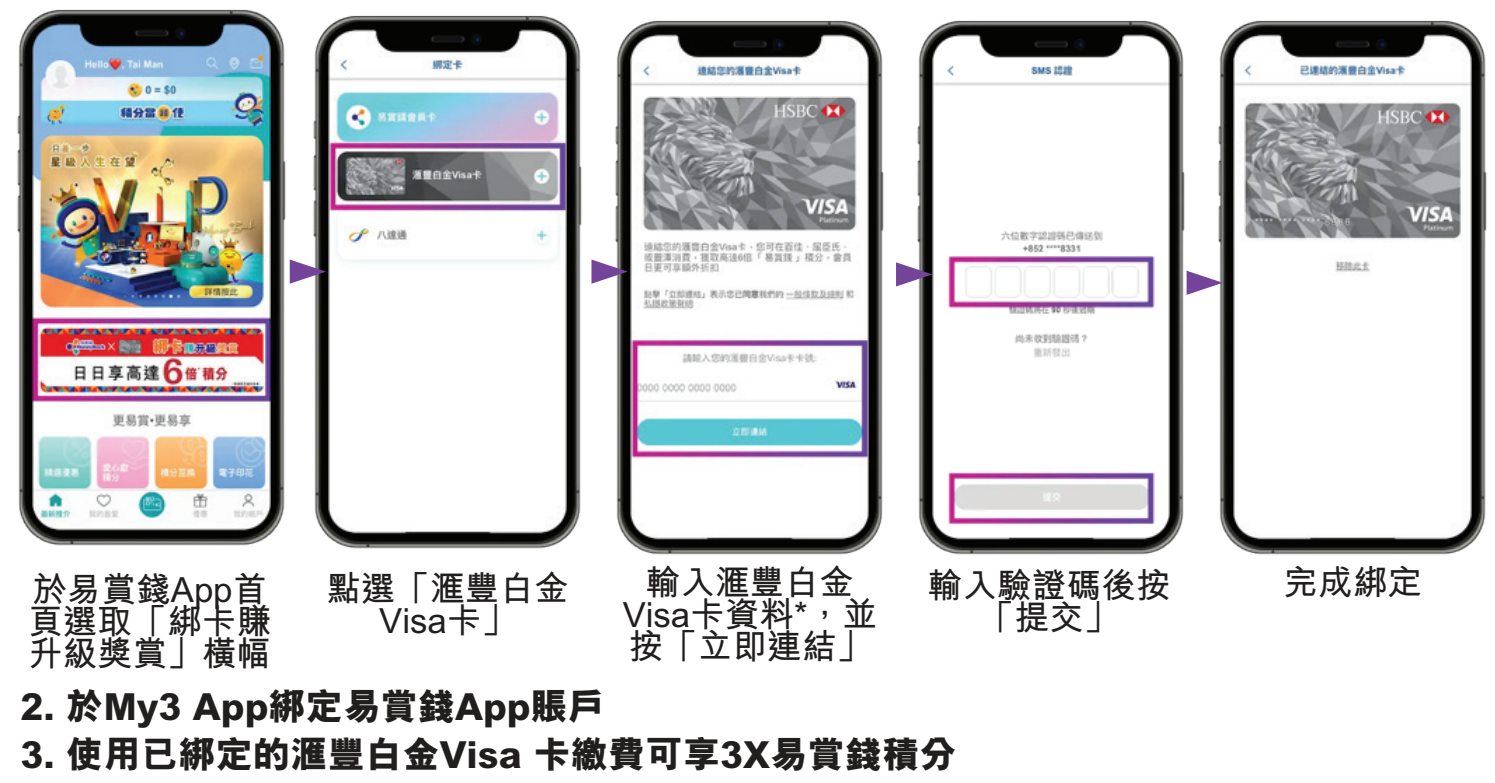

禮遇詳情

# 常見問題

### 綁定易賞錢App賬戶至My3 App常見問題

- 是否需要安裝My3 App,才可以綁定易賞錢App賬戶、賺取及使用易賞錢積分?
  是,客戶必須安裝My3 App。
- 在哪裏可以下載My3 App?
  用戶可在 App Store、Google play 或 HUAWEI App Gallery 搜尋位置輸入「 My3 App」即可。
- 3. 如何登入My3 App? 打開My3 App後按右上角「登入」,然後按「設定/忘記密碼」,再按指示輸入正確的流動電話號碼、已登記之香港身分證號碼及出生日期,按「確定」即可以設定個人密碼。My3 App賬戶設定成功後,便可以用流動電話號碼及密碼登入。
- 4. 為甚麼我未能成功綁定易賞錢App賬戶? 首先,你所綁定易賞錢App賬戶所登記之流動電話號碼,必須跟My3 App所登記 的相同。如兩者並非相同,你可更改易賞錢App賬戶所登記的流動電話號碼,或 以你於My3 App的流動電話號碼,重新申請另一個易賞錢App賬戶。
- 為甚麼綁定賬戶時會出現錯誤信息? 錯誤信息會因要求發送驗證碼次數過密而出現,請於15分鐘後重按發送驗證碼。 如要求發送次數已達當天上限,賬戶會被凍結,並於30分鐘後再嘗試。如需協助 ,請聯絡易賞錢。
- 6. 如果我有多個易賞錢App賬戶,可否全部賬戶於My3 App綁定? 不可以,每個My3 App賬戶只可綁定1個易賞錢App賬戶,而兩者登記的流動電 話號碼必須相同。
- 7. 如果我不是易賞錢會員,如何申請以完成綁定易賞錢App賬戶? 你可直接透過My3 App 主頁選擇選「易賞錢」,然後按「登記並綁定易賞錢App 賬戶」完成易賞錢App賬戶登記後,你即成功綁定My3 App 及易賞錢App。

#### **綁定滙豐白金卡至易賞錢App賬戶常見問題**

- 為甚麼我未能成功綁定滙豐白金卡到易賞錢App?
  首先,你於滙豐及易賞錢App登記的流動電話號碼必須相同,方可完成綁定。如 非相同,你可更改易賞錢App賬戶所登記的流動電話號碼,或以你於滙豐登記的 流動電話號碼重新申請另一個易賞錢App賬戶。
- 如何於易賞錢App更改所登記的流動電話號碼?
  你可於易賞錢App下方的導航欄中選擇選「我的帳戶」,然後按「設定」去更改個人資料